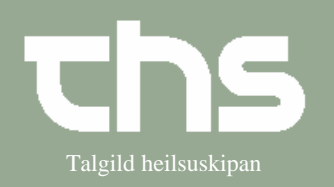

## Skriv Blanket

| STEP              | FORKLARING                                                                     | SKÆRMBILLEDE                                                                                                    |
|-------------------|--------------------------------------------------------------------------------|----------------------------------------------------------------------------------------------------|
| Find patient      | Skriv patientens fødselsdato<br>og tryk <i>Find</i> .                          | <u>Find</u> Ryd 121245                                                                                                    |
| Vælg blanketter   | Vælg Journal og Ny blanket.                                                    | Journal         Medicin         Booking         Rek           Journal         Ctrl-J           Nvt notat         Ctrl-N           Ny blanket         Ny journaltabel                                                                                                    |
| Blanket bibliotek | I fanebladet <i>Blanket bibliotek</i><br>ses de blanketter som er i<br>Cosmic. | Journal:       Blanket bibliotek         Favoritter             ● Blanketudvalg          ● Alle blanketter         Sog             ● Blanket bibliotek [7]            ● Almannaverkið [18]            ● Heilsustarvsfólk [27]            ● Heilsustarvsfólk [27]            ● Psykiati [19]            ● Psykiati [19]            ● Blanket bibliotek [7]                                                                                                    |
|                   | Marker den blanket som skal<br>bruges.                                         | Almannaverkið [18]     Almannaverkið [18]     Almannaverkið [13]     Surnarblað í smb við umsókn um trygdartelefc     Surnarblað í smb við umsókn um trygdartelefc     Surnarblað um læknakanning / -viðtalu     Surnarblað um læknakanning / -viðtalu     Surnarblað um læknakanning / -viðtalu     Surnarblað um læknakanning / -viðtalu     Surnarblað um læknakanning / -viðtalu     Surnarblað um læknakanning / -viðtalu     Surnarblað umsóknannelislulig framhaldsviðgerð     Læknaváttan - Almannaheilslulig framhaldsviðgerð     Læknaváttan - Serstek heilsuváttan     Surnarblað um framhaldandi og langtiðarsjúku     Surnarblað Læknaváttan um framhaldandi og langtiðarsjúku     Læknaváttan um kroniska siúku / brek |
|                   | Tryk Opret blanket.                                                            | Opret blanket                                                                                                    |

## Huskeseddel

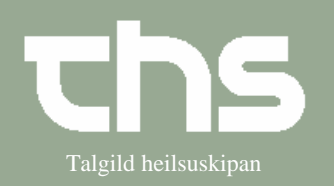

## Skriv Blanket

| Patta kantakt Vala atta Kantakt Klinikan                                                                                                 |                                                           |                                                                                                    |  |  |
|----------------------------------------------------------------------------------------------------|-----------------------------------------------------------|----------------------------------------------------------------------------------------------------|--|--|
| Rette kontaki                                                                                                    | Vælg rette Kontaki, Kuniker                               | Kanada for nationalistic testanologi, 10.00.000                                                                                                    |  |  |
|                                                                                                    | og Ennea.                                                 | Kontekt G4. sengjaselid - hineggan - 11-04-2016<br>Kineleer Burghtid Hälorardött (THS-unslan) BH Istipha 💌 Enhect' G4. seingjaselid                                                                                                    |  |  |
|                                                                                                    |                                                           |                                                                                                    |  |  |
| Navn fødsalsdag adre                                                                                                    | esse kommer automatisk på blar                            | kattan                                                                                                    |  |  |
| Navii, iguseisuag, auresse kommer automatisk på blanketten                                                                               |                                                           |                                                                                                    |  |  |
|                                                                                                    |                                                           |                                                                                                    |  |  |
|                                                                                                    |                                                           | LÆ 215 FO                                                                                                    |  |  |
| Læknavá                                                                                                    | ttan Fyrsti fráverudagur Seinasti fr<br>(vær              | áverudagur<br>tandi)                                                                                                    |  |  |
| Um framhaldandi og                                                                                                    | langtíðarsjúku                                            |                                                                                                    |  |  |
|                                                                                                    |                                                           |                                                                                                    |  |  |
| 1. Sjuklingur (umsøkjari)<br><sup>Fornøvn og eftirnavn</sup> Testina T                                                                   | estinesen P-tal 12124                                     | 5-0TT2                                                                                                    |  |  |
| Bústaður J.C. Svabosgøta 41                                                                                                    | 1 Starv                                                   |                                                                                                    |  |  |
| 2. Siúkupugarð (diagnasa)                                                                                                    | í letupi                                                  |                                                                                                    |  |  |
|                                                                                                    | ICD:                                                      |                                                                                                    |  |  |
| 3. Nærri frågreiðing ella dagføring, um LÆ 205 áður er latin                                                                             |                                                           |                                                                                                    |  |  |
| Møguligar aðrar sjúkuavgerðir:                                                                                                    | lipst 8 0                                                 |                                                                                                    |  |  |
| Siúklingurin er:                                                                                                    | Óarbeiðsførið / fráveran er                               |                                                                                                    |  |  |
| mærkunnugur                                                                                                    | fulla tið                                                 |                                                                                                    |  |  |
| mær ókunnugur                                                                                                    | parttíð                                                   |                                                                                                    |  |  |
| Sjúklingurin er:                                                                                                    | Sjúkan / skaðin<br>kann hava varandi ávirkan arbeiðsførið |                                                                                                    |  |  |
| er ambulant til viðgerð/venjing                                                                                                    | J væntast ikki at ávirka arbeiðsførið varandi             |                                                                                                    |  |  |
| innlagdur á sjúkrahús                                                                                                    | ov tíðliga at meta um ávirkan á arbeiðsførið í framtíðini |                                                                                                    |  |  |
| ja nei                                                                                                    | Sjúkan / skaðin er íkomin:                                |                                                                                                    |  |  |
| Umsøkjarin er farin til arbeiðis aft                                                                                                    | un                                                        |                                                                                                    |  |  |
|                                                                                                    |                                                           |                                                                                                    |  |  |
| 4. Kanning / viðgerð<br>Um kanningar og viðgerðir í løtuni og um sjúklingur er vístur til viðgerð aðrastaðni (sjúkrahúsi, serlækna o.a.) |                                                           |                                                                                                    |  |  |
|                                                                                                    |                                                           |                                                                                                    |  |  |
| Signer                                                                                                    | Udfyld blanketten og tryk                                 | Signor                                                                                                    |  |  |
| Signer                                                                                                    | Signar                                                    | Sigher                                                                                                    |  |  |
|                                                                                                    | Signer.                                                   | Journal:                                                                                                    |  |  |
|                                                                                                    |                                                           | 40 nýggjastu - LS somatisk     1 Dokument(er) vist     Inkluder makulerede dokumenter                                                                                                    |  |  |
|                                                                                                    | Alle blanketter gemmes i                                  | Læknanotat - LS somatisk Navn Dator Enhed                                                                                                    |  |  |
|                                                                                                    | Journal og ligger i Viðheft                               | Vargangariu mogercari - Lo Sonnatisk     Leeknavättan um framhaldandi og langtiðarsjúku - LÆ 215. Sendast til Almannai     Leeknavättan um framhaldandi og langtiðarsjúku - LÆ 215. Sendast til Almannai     Leeknavättan um framhaldandi og langtiðarsjúku - LÆ 215. Sendast til Almannai                                                                                                    |  |  |
|                                                                                                    | skiøl og findes i <i>Blanketter</i> .                     | Constant and the state of the state of |  |  |
|                                                                                                    |                                                           | Lolidar notat     Lolidar Joidat     Lolidar Joidat     Lolidar Joidat     Lolidar Joidat                                                                                                    |  |  |
|                                                                                                    |                                                           | ☐ Viðheft skjøl - LS somatisk ☐ Viðheft skjøl somatisk                                                                                                    |  |  |
|                                                                                                    |                                                           | Blanketter - Atlandië uitan psykia                                                                                                    |  |  |
|                                                                                                    |                                                           |                                                                                                    |  |  |
| Forny blanket                                                                                                    | Markér den <i>blanket</i> som skal                        | 1 Dokument(er) vist                                                                                                    |  |  |
|                                                                                                    | ændres/fornyes.                                           | Navn Dato                                                                                                    |  |  |
|                                                                                                    |                                                           | LÆ 215 FO 24-04-2018<br>Læknaváttan um Vis blanket júku                                                                                                    |  |  |
|                                                                                                    |                                                           | Vis notatinformation                                                                                                    |  |  |
|                                                                                                    | Vælg Forny blanket                                        | C Porny blanket                                                                                                    |  |  |

Skriv Blanket

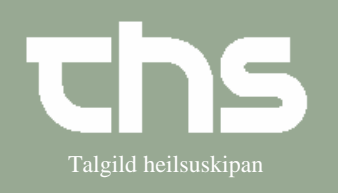